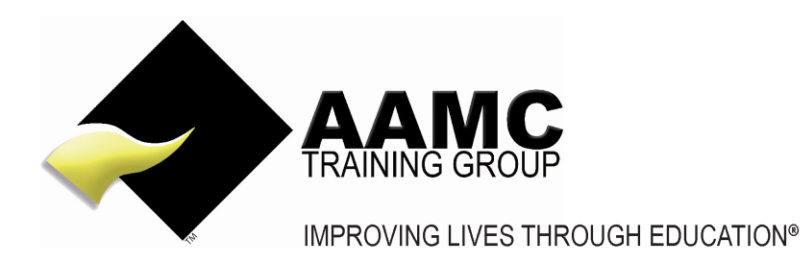

## How to access and upload the RPL Application Pack via the AAMC Members' Area

**Head office:** 5/17 Foley Street Balcatta WA 6021 Tel: +61(8) 9344 4088

www.aamctraining.edu.au

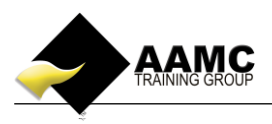

## How to access and upload the RPL pack.

This 'how to' booklet will guide you through accessing the RPL application pack and uploading it via the AAMC Training Group portal to your nominated assessor.

Should you experience problems with accessing your course:

- ensure that you allow pop-ups for our website.
- our correct web address must be used to gain access to your members area: www.aamctraining.edu.au

Please follow the step by step instructions to access your material or assessments accordingly. Should you have any queries during this process, please do not hesitate to contact us.

## **Step by Step Instructions**

1. Please access the AAMC website <u>www.aamctraining.edu.au</u> and sign into the **AAMC Members' Area.** Enter your username and password which was issued to you upon enrolment for your RPL application.

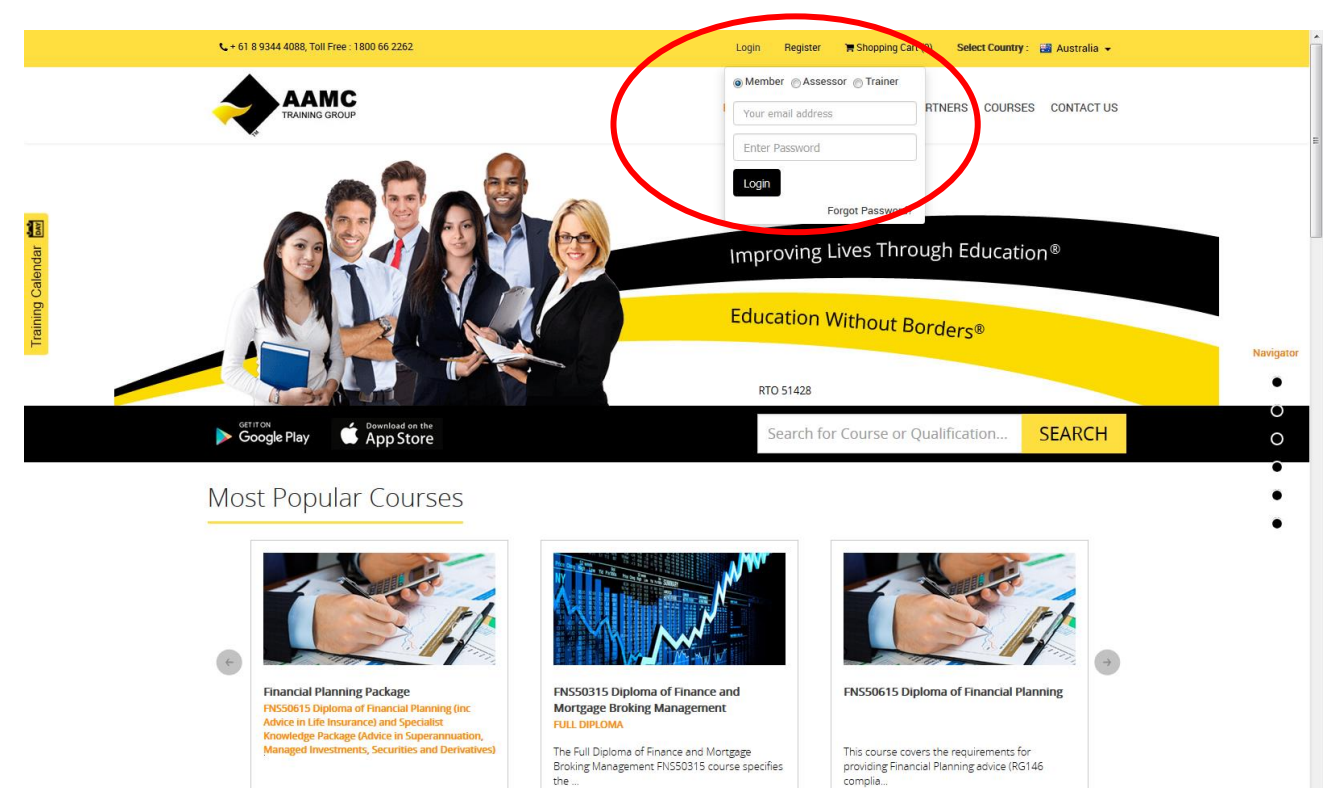

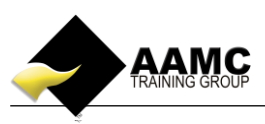

| File Edit View Favorites Tools Help<br>☆ AAMC Training Group - G ◆ AAMC Training Group - | G 🚸 AAMC Training Group - G 🚸 AAMC Training Group - G 🚸 AAMC T                                                                          | Training Group - G " 🎳 💌 🔊 👻 🖃 👼 💌 Page 💌 Safety 💌 Tools 🕶 🔞 💌                                                                                                    |
|------------------------------------------------------------------------------------------|----------------------------------------------------------------------------------------------------|----------------------------------------------------------------------------------------------------|
|                                                                                          |                                                                                                    | Welcome. Logout                                                                                                    |
|                                                                                          | ▲ Name     Sign Active C       Image: Total Enrolments     2       Expired                                                              | Courses     1     Image: Assessments Completed     4       I Courses     0     Image: Pending Assessments     0                                                           |
| COURSELLMS<br>DASHBOARD                                                                  | Quick Links                                                                                                    | Downloads How to Upload Your Online Assessment                                                                                                    |
| ENROLMENTS<br>PROFILE<br>UTILITIES                                                       | Course Content And Assessments<br>Results & Certificates<br>Enrolments/Purchases and Invoices<br>Professional Development Record CPD/CE | How to Access Your Online Content<br>How to Access Your CPD Online Content<br>How to Access Your RPL Application Pack<br>AAMC Training Group Stakeholder Feedback Form V1 |
| REVIEWS                                                                                  | Useful Resources<br>Enrol in a Course<br>Post Course Review and Rating                                                                  |                                                                                                    |

2. Select "Course Content & Assessments" under Quick Links.

3. Under the **Assessments** tab you will see two assessments relating to your RPL course. One being an RPL Student Kit and the other being an Interview Request for the assessor. Click on "**View Assessment**" to open these documents.

| AAMC M | ember Panel × +<br>mctraining.edu.au/Members/Train | ningPlan1.aspx?Page             | = oizspLuVb8g8C                    | IJBzmLAN9fKsGPPkCY                   | 7nGp3ownaHyJHFCzq9vX3RNcd                                                               | diTHKbe        | ecmY2dbOLb؛ ٦       | - C 🥝             | - Ask.com           |                           |                    | 오 습                                |                     |
|--------|----------------------------------------------------|---------------------------------|------------------------------------|--------------------------------------|-----------------------------------------------------------------------------------------|----------------|---------------------|-------------------|---------------------|---------------------------|--------------------|------------------------------------|---------------------|
| ≣      |                                                    |                                 |                                    |                                      |                                                                                         |                |                     |                   |                     | Wel                       | come,              |                                    | Logout              |
|        | RESULTS AND                                        | Course Start<br>Date            | Course<br>Expiry Date              | Course Name                          |                                                                                         |                | Course Cont         | ent               | Available<br>Points |                           | Accrued<br>Points  | Certification<br>Date              | Renew<br>Course     |
| LE     | CENTIFICATES                                       | 13/01/2015                      | 13/01/2016                         | **FNS50311 - Full<br>Broking Managem | Diploma of Finance and Mortgage<br>tent - RPL                                           |                |                     |                   | 10                  |                           | 0                  |                                    |                     |
| ES     |                                                    |                                 |                                    |                                      |                                                                                         |                |                     | 10.00             |                     |                           |                    |                                    |                     |
| ļ      |                                                    | CPD COURS                       | SES                                |                                      |                                                                                         |                |                     |                   |                     |                           |                    |                                    |                     |
|        |                                                    | Course<br>Start Date            | Course<br>Expiry Date              | Course Name                          |                                                                                         | Course Content |                     | Availab<br>Points | Available<br>Points |                           | Certificat<br>Date | ion Certificate                    | Renew<br>Course     |
|        |                                                    | 08/04/2014                      | 08/04/2015                         | Australian Privacy Pri               | inciples                                                                                | les 🚨          |                     | 3                 | 3                   |                           | 28/05/20           | 14                                 |                     |
|        |                                                    |                                 |                                    |                                      |                                                                                         |                |                     | 3.00              |                     | 3.00                      |                    |                                    |                     |
|        |                                                    | ASSESSME                        | NTS                                |                                      |                                                                                         |                |                     |                   |                     |                           |                    |                                    |                     |
|        | Course                                             |                                 |                                    |                                      | Assessment                                                                              |                |                     | Status            |                     | View Assess<br>Applicable | sment If L         | lpload or<br>commence<br>ssessment | Commen              |
|        |                                                    | **FNS50311 - F<br>Broking Manag | Full Diploma of Fi<br>gement - RPL | nance and Mortgage                   | Full Diploma of Finance and Mortgage Broking P<br>Management FNS50311 - RPL Student Kit |                |                     | Pending           | Test                | View Assess               | ment l             | Ipload Assessment                  | 1                   |
|        |                                                    | **FNS50311 - F<br>Broking Manag | Full Diploma of Fi<br>gement - RPL | nance and Mortgage                   | Full Diploma of Finance and Mo<br>Management FNS50311 RPL As<br>Request                 |                | Broking<br>nterview | Pending           | Test                | est View Assessmen        |                    | uent Upload Assessment             |                     |
|        |                                                    |                                 |                                    | © Copyrig                            | ght 2015 aamctraining.edu.au. A                                                         | II Rights      | s Reserved          |                   |                     |                           |                    |                                    |                     |
| )      |                                                    | 6                               | <u>,</u>                           | S 🖳                                  |                                                                                         |                |                     |                   |                     |                           |                    | 🤣 - 🗑 .                            | ul €) 2:47<br>13/01 |

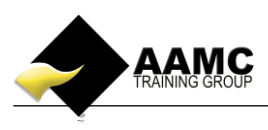

4. This will allow you to download and print the RPL documents. The RPL Student Kit document gives you full Step-by-Step instructions as to how you complete the process of RPL.

| AAMC M    | ember Panel × +                   |                                    |                                   |                        | and the second second                                                 |                             |                                                                |                                |                                              |                             |                                  |                | -              | 0 23       |
|-----------|-----------------------------------|------------------------------------|-----------------------------------|------------------------|-----------------------------------------------------------------------|-----------------------------|----------------------------------------------------------------|--------------------------------|----------------------------------------------|-----------------------------|----------------------------------|----------------|----------------|------------|
| 🗲 🛞 aar   | mctraining.edu.au/Members/Trainin | gPlan1.aspx?Page                   | = oizspLuVb8g8O                   | JBzmLAN9fKsGPPkCY      | 7nGp3ownaHyJHFCzq9vX3RNcc                                             | ldiTHKbecm                  | nY2dbOL                                                        | .bç ⊽ C' 🖉                     | Ask.com                                      |                             | <mark>۶</mark> ۲                 | ۲ 🖻            | • 1            | <b>B</b> = |
| ≡         |                                   |                                    |                                   |                        |                                                                       | 1                           | Openin                                                         | ng FNS50311Dip                 | ofFin&MortgBrkg)                             | MgmtRPLStudentKi            | t.docx                           | x              | Log            | out        |
|           | RESULTS AND<br>CERTIFICATES       | Course Start<br>Date<br>13/01/2015 | Course<br>Expiry Date             | Course Name            | Diploma of Finance and Mortzag                                        | 2                           | 100                                                            | FNS50311Dip<br>which is: Micro | open:<br>ofFin&MortgBrkg<br>osoft Word Docum | MgmtRPLStudent              | Kit.docx                         |                | Renev<br>Cours | e          |
| A         |                                   |                                    |                                   | Broking Managem        | ent - RPL                                                             |                             | )A/I-                                                          | from: http://aa                | amctraining.edu.au                           | 1                           |                                  |                | _              |            |
| UTILITIES |                                   |                                    |                                   |                        |                                                                       |                             |                                                                |                                | Microsoft Word (                             | default)                    |                                  | -              |                |            |
| ŵ         |                                   | CPD COURS                          | SES                               |                        |                                                                       |                             |                                                                | Save File                      |                                              | actionally                  |                                  |                |                |            |
| REVIEWS   |                                   | Course<br>Start Date               | Course<br>Expiry Date             | Course Name            |                                                                       | Course (                    | Do this <u>a</u> utomatically for files like this from now on. |                                |                                              |                             |                                  | Rene           | :w<br>:se      |            |
|           |                                   | 08/04/2014                         | 08/04/2015                        | Australian Privacy Pri | inciples                                                              |                             | OK Cancel                                                      |                                |                                              |                             | el                               |                |                |            |
|           |                                   |                                    |                                   |                        |                                                                       |                             |                                                                | 5.00                           |                                              | 5.00                        | _                                |                |                |            |
|           |                                   | ASSESSME                           | NTS                               |                        |                                                                       |                             |                                                                |                                |                                              |                             |                                  |                |                |            |
|           |                                   | Course                             |                                   |                        | Assessment                                                            |                             |                                                                | Status                         | Vie<br>Apj                                   | w Assessment If<br>plicable | Upload or<br>Comment<br>Assessme | r<br>ce<br>ent | Com            | ments      |
|           |                                   | **FNS50311 - F<br>Broking Manag    | ull Diploma of Fin<br>ement - RPL | ance and Mortgage      | Full Diploma of Finance and M<br>Management FNS50311 - RPL            | ortgage Bro<br>Student Kit  | king                                                           | Pending T                      | Test Vie                                     | w Assessment                | Upload As                        | sessment       | 1              |            |
|           |                                   | **FNS50311 - F<br>Broking Manag    | ull Diploma of Fin<br>ement - RPL | ance and Mortgage      | Full Diploma of Finance and M<br>Management FNS50311 RPL A<br>Request | ortgage Bro<br>ssessor Inte | king<br>rview                                                  | Pending T                      | Test Vie                                     | w Assessment                | Upload As                        | sessment       | 1              |            |
|           |                                   |                                    |                                   | © Copyrig              | ght 2015 aamctraining.edu.au                                          | NI Rights R                 | eserved                                                        |                                |                                              |                             |                                  |                |                |            |

5. Once you have completed the RPL assessments you now need to electronically upload your submission directly to the assessor in an electronic format (Word, Excel, PDF, etc.).

In order to do this you will need to **save your files into a maximum of 5 documents**, and retrace the above steps only this time select "**Upload Assessment**".

| ) aar | mctraining.edu.au/Members/Train | ingPlan1.aspx?Page              | = oizspLuVb8g8O                           | JBzmLAN9fKsGPPkCY                    | 7nGp3ownaHyJHFCzq9vX3RNcd                                     | diTHKbe                 | ecmY2dbOLbç ⊽       | C 🖉                 |           |                                                                | ۶                     | 2 ☆ 自          | 🖡 🏠 🕻           |
|-------|---------------------------------|---------------------------------|-------------------------------------------|--------------------------------------|---------------------------------------------------------------|-------------------------|---------------------|---------------------|-----------|----------------------------------------------------------------|-----------------------|----------------|-----------------|
|       |                                 |                                 |                                           |                                      |                                                               |                         |                     |                     |           | Wel                                                            | come                  |                | Logout          |
| rs    | RESULTS AND                     | Course Start                    | Course<br>Evoiry Date                     | Course Name                          |                                                               |                         | Course Conte        | ent                 | Available |                                                                | Accrued               | Certification  | Renew           |
|       | CERTIFICATES                    | 13/01/2015                      | 13/01/2016                                | **FNS50311 - Full<br>Broking Managem | Diploma of Finance and Mortgage<br>ent - RPI                  | 2                       |                     |                     | 10        |                                                                | 0                     | Date           | course          |
|       |                                 |                                 |                                           |                                      |                                                               |                         |                     | 10.00               |           |                                                                |                       |                |                 |
|       |                                 | CPD COURSES                     |                                           |                                      |                                                               |                         |                     |                     |           |                                                                |                       |                |                 |
|       |                                 | Course<br>Start Date            | se Course Course Name<br>Date Expiry Date |                                      |                                                               | Cours                   | e Content           | Available<br>Points |           | Accrued<br>Points                                              | Certification<br>Date | n Certificate  | Renew<br>Course |
|       |                                 | 08/04/2014                      | 08/04/2015                                | Australian Privacy Pri               | nciples                                                       |                         |                     | 3                   |           | 3                                                              |                       |                |                 |
|       |                                 |                                 |                                           |                                      |                                                               |                         |                     | 3.00                |           | 3.00                                                           |                       |                |                 |
|       |                                 | ASSESSME                        | NTS                                       |                                      |                                                               |                         |                     |                     |           |                                                                |                       |                |                 |
|       |                                 | Course                          |                                           |                                      | Assessment                                                    |                         |                     | Status              |           | View Assessment If Upload or<br>Applicable Commenc<br>Assessme |                       |                | Comment         |
|       |                                 | **FNS50311 - F<br>Broking Manag | ull Diploma of Fin<br>ement - RPL         | ance and Mortgage                    | Full Diploma of Finance and Me<br>Management FNS50311 - RPL S | ortgage E<br>Student k  | Broking<br>Kit      | Pending             | Test      | View Assessment                                                |                       | oad Assessment |                 |
|       |                                 | **FNS50311 - F<br>Broking Manag | ull Diploma of Fin<br>ement - RPL         | ance and Mortgage                    | Full Diploma of Finance and Me<br>Management FNS50311 RPL As  | ortgage E<br>isessor li | Broking<br>nterview | Pending             | Test      | View Assessment                                                |                       | oad Assessment | 1               |

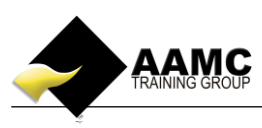

6. Read through the information on this page and then select "Upload assessment".

| <ul> <li>You can up</li> </ul>                   | pload your assessment in 5 parts only.                                                                                                    |
|--------------------------------------------------|----------------------------------------------------------------------------------------------------|
| <ul> <li>You have a</li> </ul>                   | a maximum upload limit of 20MB for this assessment.                                                                                                    |
| <ul> <li>You can up</li> </ul>                   | load Word, Excel, PowerPoint, Publisher and PDF documents ONLY.                                                                                        |
| <ul> <li>Once you h<br/>to 10 working</li> </ul> | nave uploaded your assessment this will go directly to the assessor for marking. You will receive an email response with your results with<br>ng days. |
| o Please sele                                    | ect "Upload Assessment" below when you are ready to upload your assessment.                                                                            |
| o If you are n                                   | tot ready to upload your assessment then please select "Back to Content & Assessments Dashboard".                                                      |
| If you woul                                      | d like to go back to the course content please click on "Back to Learning Centre – Online Course Content"                                              |

7. Select **"Upload your assessment"** from the next pop-up.

| Learning Centre<br>www.aamctraining.edu.au                        |                                                 |  |  |  |  |  |  |
|-------------------------------------------------------------------|-------------------------------------------------|--|--|--|--|--|--|
| FNS40815 Cert IV FMB RPL Assessor Interview                       | Logout                                          |  |  |  |  |  |  |
| Back to members home page Back to Content & Assessments Dashboard | Back to Learning Centre - Online Course Content |  |  |  |  |  |  |
| View Assessment<br>Upload your Assessment                         |                                                 |  |  |  |  |  |  |

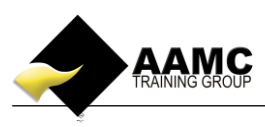

8. Browse for your file by clicking "Browse".

|                                                                                                    | Learnir                                                                                 | ng Cen                                                        | tre           |                                                                                             |                                       |          |   |
|----------------------------------------------------------------------------------------------------|-----------------------------------------------------------------------------------------|---------------------------------------------------------------|---------------|---------------------------------------------------------------------------------------------|---------------------------------------|----------|---|
|                                                                                                    |                                                                                         | www.aa                                                        | mctrair       | ning.edu.au                                                                                 |                                       |          |   |
|                                                                                                    |                                                                                         |                                                               |               |                                                                                             | Log                                   | jout     | - |
| Product Training Verify                                                                                                    | cation                                                                                  |                                                               |               |                                                                                             |                                       |          |   |
|                                                                                                    |                                                                                         |                                                               |               |                                                                                             |                                       |          |   |
| Back to members home page                                                                                                  | Back to Content & Assessments                                                           | Dashboard                                                     | Back to       | Learning Centre - Online                                                                    | Course Content                        |          |   |
| **Please do not use the Brows                                                                                              | er Close Button x to complete you                                                       | ır assessment                                                 | upload.       |                                                                                             |                                       |          |   |
| You can upload your assessme<br>You have a maximum upload lin<br>Step 1 - Browse for your file th<br>Browse No file select | nt in 5 parts only<br>nit of 20MB for each assessment<br>nat you wish to upload.<br>ed. | part.                                                         | Deckton N     |                                                                                             | • 4                                   |          | x |
|                                                                                                    |                                                                                         | Organize 🗸                                                    | New folder    |                                                                                             | · · · · · · · · · · · · · · · · · · · | <i>₽</i> | 0 |
| Upload<br>Step 3 - Click on "Upload" belo                                                                                  | w.<br>x" underneath.                                                                    | ★ Favorites<br>■ Desktop<br>▶ Downlo<br>™ Recent              | ads<br>Places |                                                                                             |                                       |          | • |
|                                                                                                    |                                                                                         | Docum     Docum     Music     Picture:     Videos     Nomegro | up            | TESTING upload document<br>Microsoft Word Document<br>12.3 KB<br>TRTLMT Steaming Attachment |                                       |          |   |
| Select your file and cl                                                                                                    | ick <b>``Open″</b>                                                                      | e I Compute                                                   | File name     | Recipe Booklet V4                                                                           | All Eiler     Open                    | Cance    | • |

The name of your file will now appear next to the **'Browse'** box. Once you can see this then click on "**Upload**". Please allow the system to process your attachment – this may take a few minutes depending on the size of your attachment.

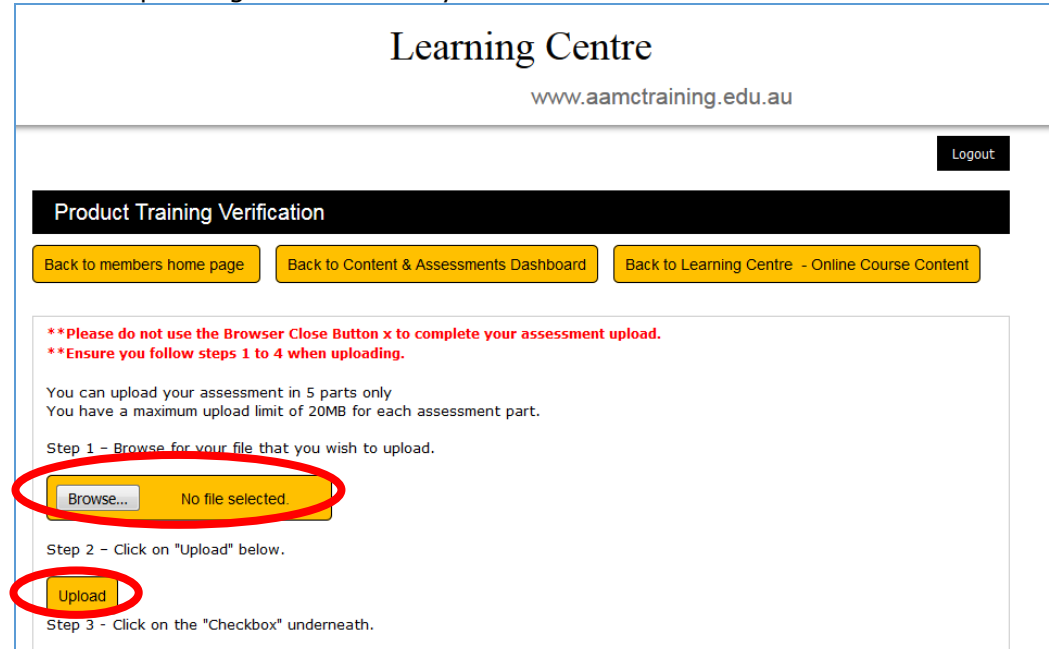

9.

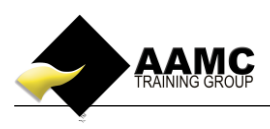

11. A new window will appear saying:

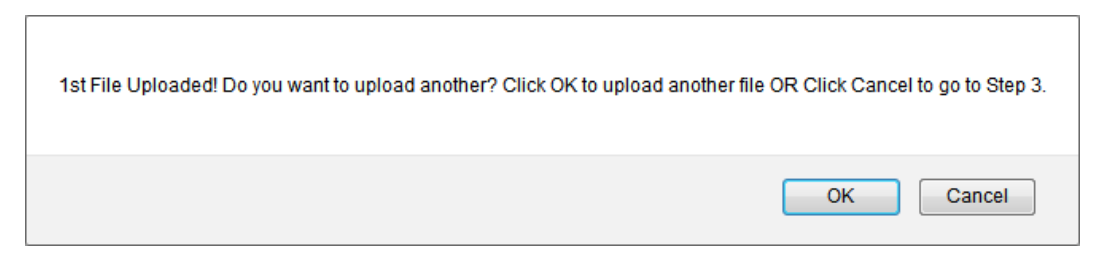

If you have another file to upload, click OK. If not, click Cancel.

12. You will need to confirm that the work you have submitted is your own by checking the box. Then click "**Continue.**"

| Learning Centre                                                                                                    |       |  |  |  |  |  |
|----------------------------------------------------------------------------------------------------|-------|--|--|--|--|--|
| www.aamctraining.edu.au                                                                                                    |       |  |  |  |  |  |
|                                                                                                    | ogout |  |  |  |  |  |
| Product Training Verification                                                                                                    |       |  |  |  |  |  |
| Back to members home page         Back to Content & Assessments Dashboard         Back to Learning Centre         Online Course Content | nt    |  |  |  |  |  |
| **Please do not use the Browser Close Button x to complete your assessment upload.<br>**Ensure you follow steps 1 to 4 when uploading.  |       |  |  |  |  |  |
| You can upload your assessment in 5 parts only<br>You have a maximum upload limit of 20MB for each assessment part.                     |       |  |  |  |  |  |
| Step 1 - Browse for your file that you wish to upload.                                                                                  |       |  |  |  |  |  |
| Browse No file selected.                                                                                                    |       |  |  |  |  |  |
| Step 2 - Click on "Upload" below.                                                                                                    |       |  |  |  |  |  |
| Step 3 - Click on the "Checkbox" underneath.                                                                                            |       |  |  |  |  |  |
| I confirm that the assessment that I have submitted is my own work.                                                                     |       |  |  |  |  |  |
| Step 4 - Click on "Continue .                                                                                                    |       |  |  |  |  |  |
| Continue                                                                                                    |       |  |  |  |  |  |
| Upload status: File uploaded!                                                                                                    |       |  |  |  |  |  |

(

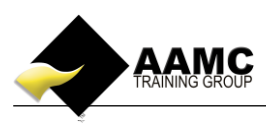

13. You will then see the name of the file/s you have uploaded, if this is all you wish to submit then click "**Submit Uploaded Files**". If you have uploaded an incorrect file, you can delete the attachment and start the upload process again by clicking on **Upload Another File.** 

| Learning Centre<br>www.aamctraining.edu.au                                                                                                    |        |
|----------------------------------------------------------------------------------------------------|--------|
| Product Training Verification                                                                                                    | Logout |
| <ul> <li>Please check the filethat you have uploaded is correct and then click on "Submit Uploaded Assessment" below.</li> <li>If not correct then please edit by selecting delete for any unwanted files and then "Upload another file" to add a different one.</li> <li>Please note you can upload FIVE (5) files</li> </ul> |        |
| Uploaded File/s                                                                                                    | Delete |
| 243116_12115_FBAA Anti Money Laundering and Counter Terrorism Financing Course.pdf Upload Another File Submit Uploaded Files                                                                                                    | ×      |

14. You have now submitted your written assessment and will be contacted within 5-10 working days with a result.

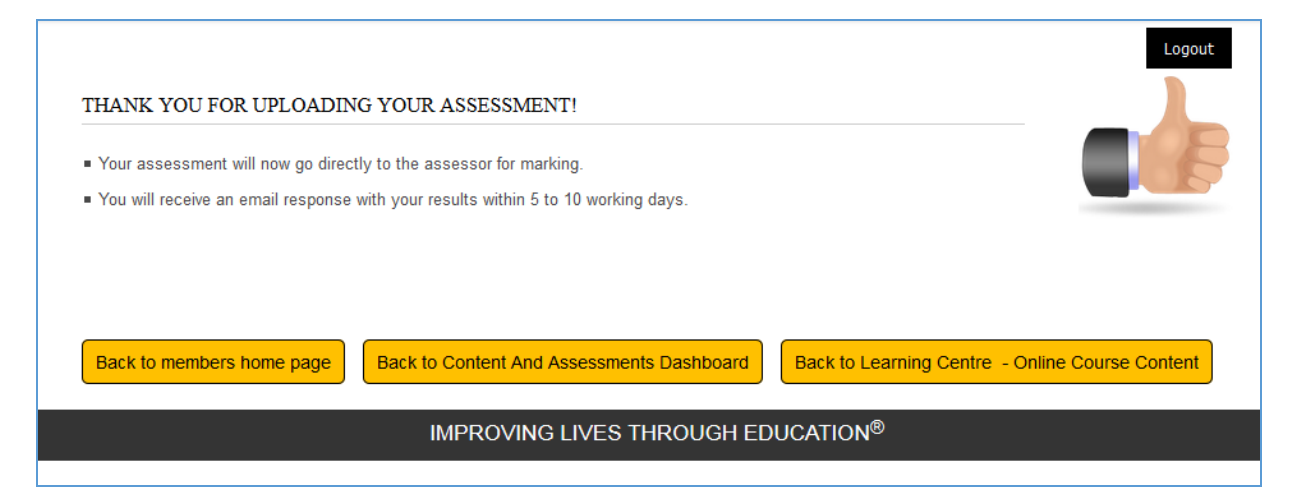